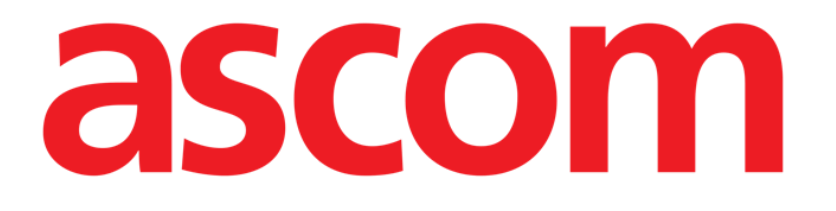

## **Invasive Device Management**

(Zarządzanie Urządzeniem Inwazyjnym)

# Instrukcja użytkownika

Wersja 2.0

2023-03-30

Ascom UMS s.r.l. Unipersonale Via Amilcare Ponchielli 29, 50018, Scandicci (FI), Italy Tel. (+39) 055 0512161 – Fax (+39) 055 829030 www.ascom.com

## Spis treści

| Invasive Device Management (Zarządzanie Urządzeniem Inwazyjnym) | 3  |
|-----------------------------------------------------------------|----|
| 1. Oversikt                                                     | 3  |
| 2. Lista sprzętu - kaniule                                      | 4  |
| 3. Pasek poleceń                                                | 5  |
| 4. Dodaj nowy sprzęt medyczny                                   | 6  |
| 5. Edycja danych sprzętu medycznego                             | 7  |
| 6. Usuwanie sprzętu medycznego                                  | 7  |
| 7. Usuwanie wprowadzonego sprzętu medycznego                    | 7  |
| 8. Dodawanie zadania pielęgniarskiego                           | 8  |
| 9. Edycja zadania pielęgniarskiego                              | 9  |
| 10. Usuwanie zadania pielęgniarskiego                           | 9  |
| 11. Dodanie pozycji do rozwijanego menu                         | 10 |

## Invasive Device Management (Zarządzanie Urządzeniem Inwazyjnym)

## 1. Oversikt

Moduł INVASIVE DEVICE MANAGEMENT (IDM w dalszej części) może być używany do zarządzania sprzętem medycznym oraz zadaniami pielęgniarskimi związanymi z tym

sprzętem. Aby wyświetlić moduł, wybierz go przyciskiem 🗐 na pasku bocznym. Spowoduje to wyświetlenie poniższej strony (Rys. 1).

| spizęcinedyczny (miejsce) | Dni (maks) | Data i czas (który minął) | Operator | Czynności (uwagi)      |
|---------------------------|------------|---------------------------|----------|------------------------|
| CVC 1 (Miejsce 1)         | 0 (5)      | 2019-03-11 10:44 (0 h)    | ADMIN    | Wprowadzenie (Uwagi 1) |
| CVC 2 (Miejsce 2)         | 0 (3)      | 2019-03-11 10:47 (0 h)    | ADMIN    | Wprowadzenie           |
| Device 3 (Site 3)         | 0 (1)      | 2019-03-11 10:48 (0 h)    | ADMIN    | Wprowadzenie           |
|                           |            |                           |          |                        |

#### Rys. 1

Dane pacjenta są wyświetlane na górze, w dwóch rzędach (Rys. 1 **A**): nazwisko pacjenta, numer identyfikacyjny, wiek i płeć są wyświetlane w pierwszym rzędzie; data przyjęcia, długość pobytu, waga oraz wzrost - w drugim rzędzie.

Dane dotyczące sprzętu medycznego /cewniki naczyniowe/ pacjenta są wyświetlane w formie tabeli na Rys. 1 **B** (w następnym paragrafie znajduje się opis).

Na pasku poleceń na dole strony znajduje się zestaw przycisków, umożliwiających wykonanie różnych działań (Rys. 1 **C**).

## 2. Lista sprzętu - kaniule

Całość wyposażenia jest wymieniona w tabeli pokazanej na Rys. 2. W kolumnach tabeli są wyszczególnione następujące informacje:

- Nazwa i miejsce w przypadku jeśli ta sama nazwa występuje wielokrotnie, numer jest wyświetlany obok nazwy sprzętu (na przykład: CVC, CVC2, CVC3 itd.).
- Liczba dni od założenia oraz maksymalna dopuszczalna ilość dni dla danego typu: 3 (4).
- Data i czas zastosowania. Jeśli przekroczono maksymalną dopuszczalną liczbę dni trwałości (tj. urządzenie przekroczyło okres używalności), ten wiersz wyświetli się na czerwono. Nazwisko osoby dokonującej kaniulacji.
- Rodzaj wykonanego działania lub, jeśli więcej działań zostało wykonanych dla tego samego zestawu sprzętowego, ostatnie wykonane działanie. Tutaj są również wyświetlane notatki użytkownika.

| Sprzęt medyczny (miejsce) | Dni (maks) | Data i czas (który minął) | Operator | Czynności (uwagi)      |
|---------------------------|------------|---------------------------|----------|------------------------|
| CVC 1 (Miejsce 1)         | 0 (5)      | 2019-03-11 10:44 (0 h)    | ADMIN    | Wprowadzenie (Uwagi 1) |
| CVC 2 (Miejsce 2)         | 0 (3)      | 2019-03-11 10:52 (0 h)    | ADMIN    | Nursing 2              |
| Device 3 (Site 3)         | 0(1)       | 2019-03-11 10:48 (0 h)    | ADMIN    | Wprowadzenie           |

(y5. Z

Tabela może być wyświetlona w widoku kompaktowym (jak w Rys. 2), jak i rozszerzonym (jak w Rys. 3).

| Sprzęt medyczny (miejsce) | Dni (maks) | Data i czas (który minął) | Operator | Czynności (uwagi)      |
|---------------------------|------------|---------------------------|----------|------------------------|
| CVC 1 (Miejsce 1)         | 0 (5)      | 2019-03-11 10:44 (0 h)    | ADMIN    | Wprowadzenie (Uwagi 1) |
| CVC 2 (Miejsce 2)         | 0 (3)      | 2019-03-11 10:52 (0 h)    | ADMIN    | Nursing 2              |
|                           | 0 (3)      | 2019-03-11 10:49 (0 h)    | ADMIN    | Nursing                |
|                           | 0 (3)      | 2019-03-11 10:47 (0 h)    | ADMIN    | Wprowadzenie           |
| Device 3 (Site 3)         | 0(1)       | 2019-03-11 10:48 (0 h)    | ADMIN    | Wprowadzenie           |

#### Rys. 3

W widoku kompaktowym wyświetlana jest tylko ostatnia czynność wykonana dla danego urządzenia. W widoku rozszerzonym wyświetlane są wszystkie czynności wykonane dla danego urządzenia.

Użyj przycisku **Rozszerz** na pasku poleceń, aby rozszerzyć lub zmniejszyć tabelę.

## 3. Pasek poleceń

Przyciski na pasku poleceń:

 SPRZĘT MEDVCZNY
 CZYNNOŚĆ PIELĘGNIARSKA
 FILTUJ

 + Dodaj

 ✓ Edycja

 ✓ Miszys...
 InSitu
 III Usuni...
 III Drukuj
 ✓ Rozszerz

 Rys. 4

#### Przyciski dotyczące sprzętu medycznego:

DODAJ - użyj tego przycisku, aby dodać sprzęt medyczny EDYCJA - użyj tego przycisku, aby edytować istniejący sprzęt medyczny USUŃ - użyj tego przycisku, aby usunąć sprzęt medyczny

#### Przyciski zadań pielęgniarskich

DODAJ - użyj tego przycisku, aby dodać nowe zadanie EDYCJA - użyj tego przycisku, aby edytować dane istniejącego zadania

#### Filtry:

WSZYSTKO - użyj tego przycisku, aby wyświetlić wszystkie sprzęty medyczne IN SITU - użyj tego przycisku, aby wyświetlić tylko aktualnie założone sprzęty medyczne USUNIĘTE - użyj tego przycisku, aby wyświetlić tylko usunięte sprzęty medyczne

Użyj przycisku **Rozszerz/Zmniejsz** na pasku poleceń, aby rozszerzyć lub zmniejszyć tabelę. Użyj przycisku **Drukuj**, aby wydrukować raport skonfigurowanych urządzeń inwazyjnych.

## 4. Dodaj nowy sprzęt medyczny

Dodaj nowy sprzęt medyczny

Kliknij przycisk "Dodaj sprzęt medyczny" na pasku poleceń.

Spowoduje to wyświetlenie poniższego ekranu:

| DAJ NOWY S         | PRZET MEDYCZNY |            |        |  |
|--------------------|----------------|------------|--------|--|
| Sprzęt medyczny:   |                | × 4        |        |  |
| Vliejsce:          |                | <b>~</b> + | -<br>- |  |
| Vlaks. liczba dni: |                |            |        |  |
| Czynność:          | Wprowadzenie   | *          |        |  |
| Data, godzina:     | 11/03/2019     | 10:44      |        |  |
| )perator:          | ADMIN          | ~ +        | -      |  |
| Jwagi:             |                |            |        |  |
|                    |                |            |        |  |
|                    |                |            |        |  |
|                    |                |            |        |  |

Ten ekran umożliwia określenie danych nowego sprzętu medycznego. Wszystkie informacje można wstawić, wybierając odpowiedni element w menu kontekstowym lub wpisując je w odpowiednich polach. Użyj przycisku strzałki aby otworzyć różne menu. Zobacz stronę 10, aby dowiedzieć się, jak dodawać elementy do menu. Informacja, która może być zdefiniowana tutaj to:

- Nazwa sprzętu
- Lokalizacja
- Maksymalna dopuszczalna ilość dni zapewniająca bezpieczne stosowanie
- Data i czas zastosowania.
- Nazwisko operatora
- Wykonana czynność
- Notatki
- Kliknij przycisk OK na pasku zadań aby dodać nowy sprzęt medyczny. Do tabeli wyświetlonej na zdjęciu Rys. 2 oraz Rys. 3 zostanie dodany nowy wiersz.

Wyświetlany jest ekran główny modułu (Rys. 1).

## 5. Edycja danych sprzętu medycznego

Aby edytować dane istniejącego sprzętu medycznego

- > W tabeli kliknij wiersz odpowiadający danemu sprzętowi
- > Kliknij przycisk **EDYTUJ** na pasku poleceń.

Wyświetlony zostaje ekran zawierający dane wybranego sprzętu medycznego.

- Edytuj dane.
- > Kliknij przycisk **OK** na pasku poleceń.

Wyświetlany jest ekran główny modułu (Rys. 1).

## 6. Usuwanie sprzętu medycznego

Aby zarejestrować usunięcie sprzętu medycznego

- > W tabeli kliknij wiersz odpowiadający danemu sprzętowi
- > Kliknij przycisk **USUŃ** na pasku poleceń.

Wiersz odpowiadający urządzeniu <u>nie</u> jest usuwany. Sprzęt medyczny jest oznaczony jako "usunięty".

### 7. Usuwanie wprowadzonego sprzętu medycznego

Aby usunąć jedno z wprowadzonych urządzeń

- > W tabeli kliknij wiersz odpowiadający danemu sprzętowi
- > Kliknij przycisk **EDYTUJ** na pasku poleceń.

Wyświetlony zostaje ekran zawierający dane wybranego sprzętu medycznego.

> Kliknij przycisk **USUŃ** na pasku poleceń.

Wymagane jest potwierdzenie tej akcji.

> Kliknij **TAK** aby usunąć sprzęt medyczny.

Wyświetlany jest ekran główny modułu (Rys. 1). Wiersz odpowiadający urządzeniu nie jest już wyświetlany.

## 8. Dodawanie zadania pielęgniarskiego

Aby dodać nowe zadanie pielęgniarskie

- W tabeli kliknij wiersz odpowiadający urządzeniu, do którego odnosi się dodawana czynność pielęgniarska.
- > Kliknij przycisk "Dodaj nową czynność pielęgniarską" na pasku poleceń.

Spowoduje to wyświetlenie poniższego ekranu:

|                   |            |       |   | <br>- |   |
|-------------------|------------|-------|---|-------|---|
| Sprzęt medyczny:  | CVC 2      | ~     |   |       |   |
| Miejsce:          | Miejsce 2  | ~     |   |       |   |
| Maks. liczba dni: | 3          |       |   |       |   |
| Czynność:         |            | ×     | + |       |   |
| Data, godzina:    | 11/03/2019 | 10:55 |   |       |   |
| Operator:         | ADMIN      | v     | + |       |   |
| Uwagi:            |            |       |   |       |   |
| C                 |            |       |   |       |   |
|                   |            |       |   |       |   |
| X Usuń            |            |       |   | V Ok  | × |

Ten ekran umożliwia określenie danych nowego zadania pielęgniarskiego. Górne pole (Rys. 6 **A** - **Zestaw, Miejsce, Max liczba dni**) odnoszą się do sprzętu medycznego i nie mogą być tutaj edytowane.

Pola **Data/Godzina**, **Operator** i **Czynność** (Rys. 6 **B**). Wszystkie informacje można wstawić, wybierając odpowiedni element w menu kontekstowym lub wpisując je w odpowiednich polach. Użyj przycisków umieszczonych obok pól, aby otworzyć kolejne menu. Zobacz stronę 10, aby dowiedzieć się, jak dodawać elementy do menu.

W razie potrzeby użyj pola Uwagi, aby dodać notatki.

> Kliknij **OK** na pasku poleceń, aby dodać zadanie pielęgniarskie.

W ten sposób nowe zadanie pielęgniarskie zostaje dodane do sprzętu medycznego i jest wyświetlane w wierszu sprzętu medycznego jako ostatnio wykonywana czynność. Wyświetlany jest ekran główny modułu (Rys. 1).

## 9. Edycja zadania pielęgniarskiego

Aby edytować dane istniejącego zadania pielęgniarskiego

- Kliknij przycisk ROZSZERZ na pasku poleceń, aby wyświetlić wszystkie zadania pielęgniarskie.
- > Kliknij wiersz odpowiadający zadaniu pielęgniarskiemu, które chcesz edytować.
- > Kliknij przycisk "EDYTUJ czynność pielęgniarską" na pasku poleceń.

Wyświetlony zostaje ekran zawierający dane wybranego zadania pielęgniarskiego.

- Edytuj dane.
- > Kliknij przycisk **OK** na pasku poleceń.

Wyświetlany jest ekran główny modułu (Rys. 1).

## **10.** Usuwanie zadania pielęgniarskiego

Aby usunąć zadanie pielęgniarskie

- Kliknij przycisk ROZSZERZ na pasku poleceń, aby wyświetlić wszystkie zadania pielęgniarskie.
- > Kliknij wiersz odpowiadający zadaniu pielęgniarskiemu, które chcesz usunąć.
- > Kliknij przycisk "EDYTUJ czynność pielęgniarską" na pasku poleceń.

Wyświetlony zostaje ekran zawierający dane wybranego zadania pielęgniarskiego.

> Kliknij przycisk **USUŃ** na pasku poleceń.

Wymagane jest potwierdzenie tej akcji.

> Kliknij **TAK**, aby usunąć zadanie pielęgniarskie.

Wyświetlany jest ekran główny modułu (Rys. 1). Wiersz odpowiadający usuniętemu zadaniu nie jest już wyświetlany.

### 11. Dodanie pozycji do rozwijanego menu

Za każdym razem, gdy obecny jest symbol +, możliwe jest dodanie nowej pozycji do istniejącego menu rozwijanego, dzięki czemu pozycja będzie gotowa do wybrania w przyszłości.

|                    |              | (   |
|--------------------|--------------|-----|
| Sprzęt medyczny:   |              | ~ - |
| Miejsce:           |              | ~ · |
| Vlaks. liczba dni: |              |     |
| Czynność:          | Wprowadzenie | ~   |

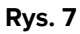

Aby to zrobić:

Zobacz na przykład Rys. 7 A.

Kliknij przycisk + umieszczony obok odpowiedniego pola. Pole zmieni się w sposób przedstawiony w Rys. 8.

| Sprzęt medyczny: |                                     | ~        | × |
|------------------|-------------------------------------|----------|---|
| Rys. 8           |                                     |          |   |
| > wpis:          | z nazwę pozycji w odpowiednim polu. | A        |   |
| Sprzęt medyczny: | Example                             | <b>Y</b> | × |
| Rys. 9           |                                     |          |   |
|                  |                                     |          |   |

Pozycja zostaje w ten sposób wstawiona na odpowiednią listę rozwijaną i od tego momentu będzie dostępna do wyboru w odniesieniu do wszystkich pacjentów (Rys. 10 **A**).

| Sprzęt medyczny: | Example | * |
|------------------|---------|---|
| Mieisce'         | Example |   |
| Rys. 10          |         |   |